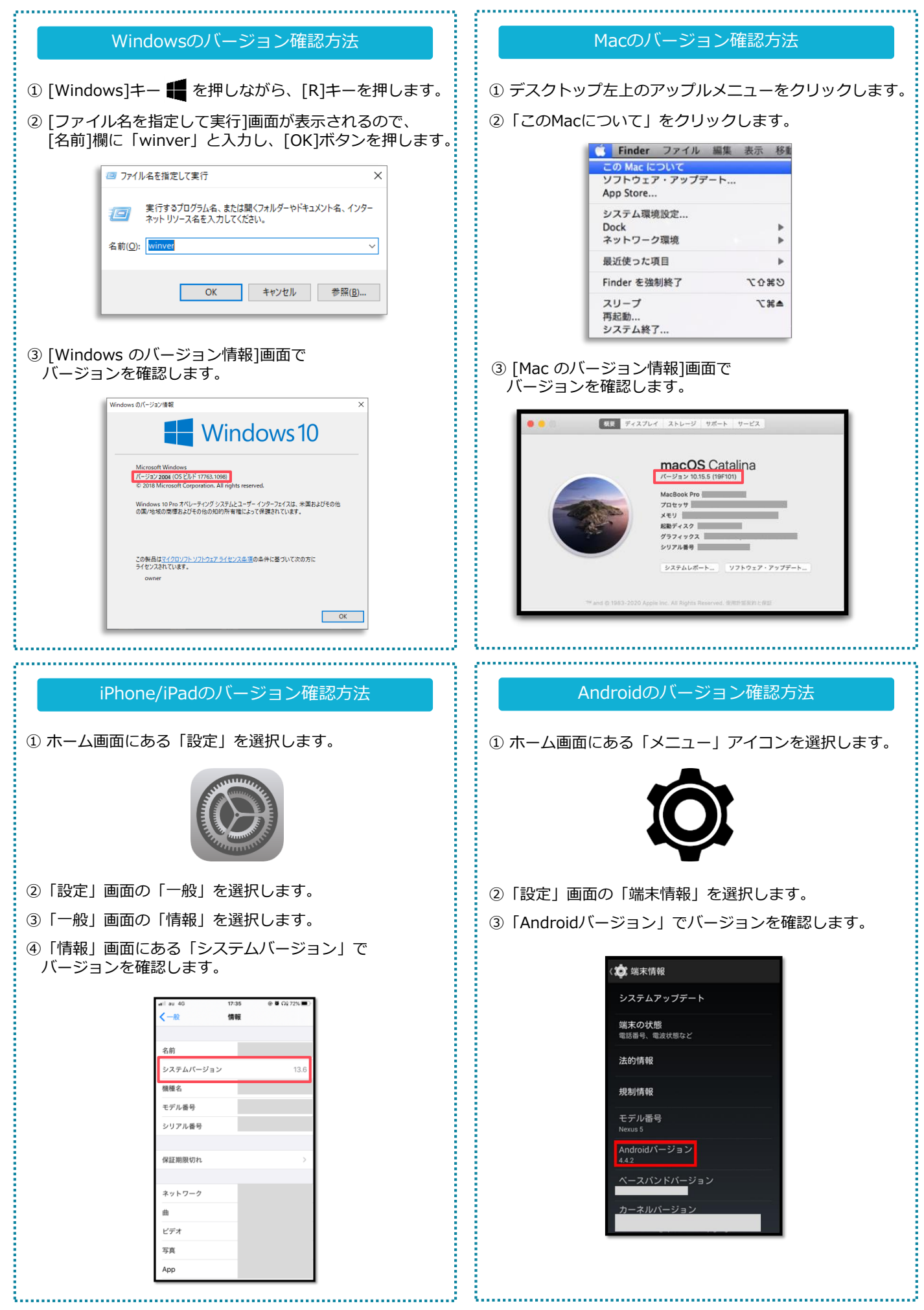

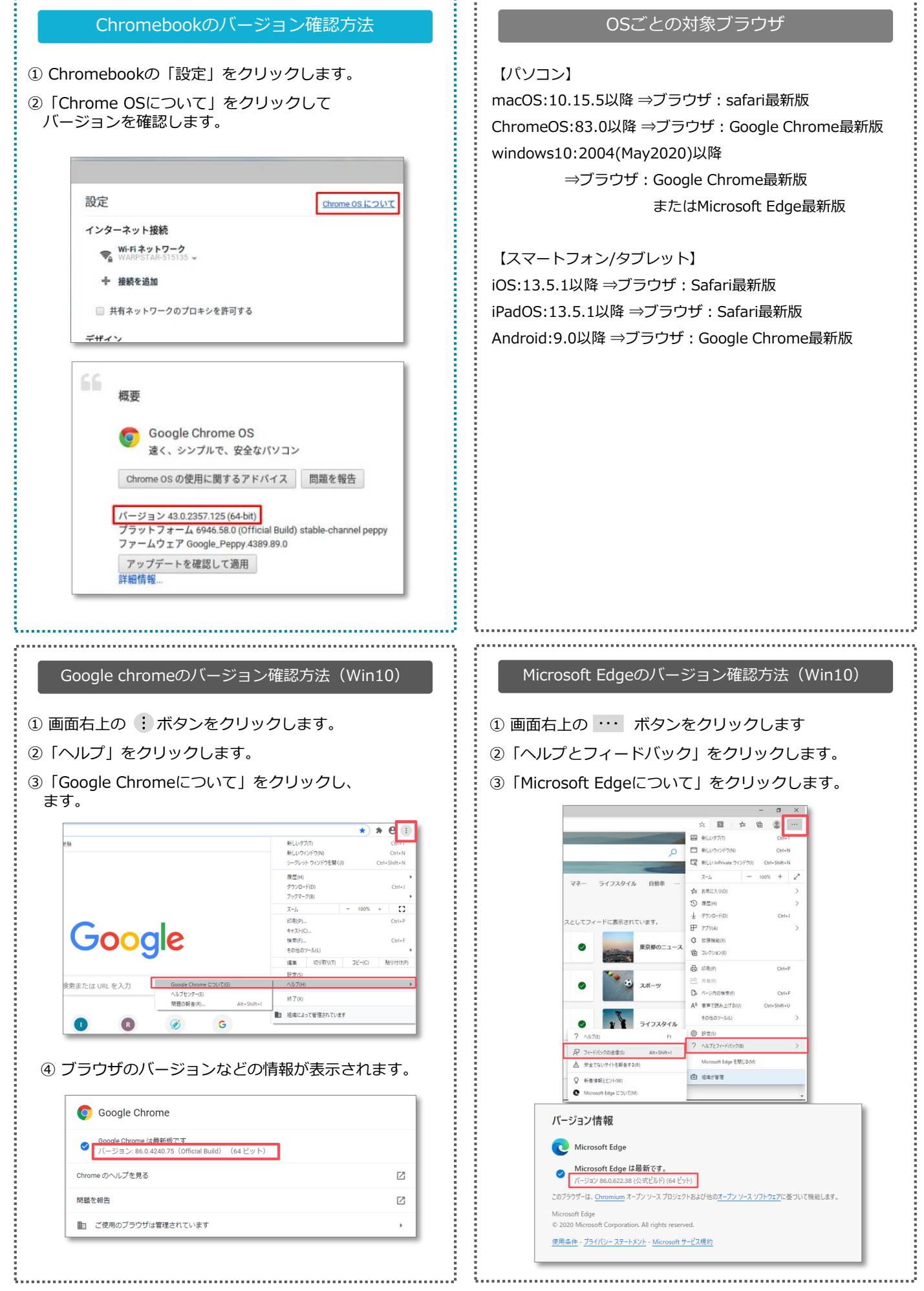

※各表示内容は、端末のバージョンにより異なる可能性があります。